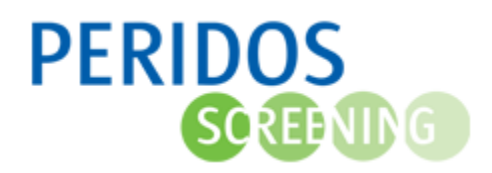

Het kan voorkomen dat na het aanvragen van een Peridoscode tweede trimester SEO de cliënt besluit om toch geen tweede trimester SEO te laten doen. De aangemaakte aanvraag kan dan in Peridos worden ingetrokken. Als de cliënt later alsnog een tweede trimester SEO wenst, dan kan een nieuwe Peridoscode aangevraagd worden. Dit kan per **1 januari 2024**.

**Let op:** Gebruik 'Intrekken aanvraag' niet voor het corrigeren van foutief ingevoerde gegevens in het aanvraagformulier. De meeste velden zijn te wijzigen in de bestaande aanvraag. Voor de velden die niet zelf te wijzigen zijn kunt u een melding maken bij de Peridos helpdesk door het invullen van het formulier 'Webformulier Helpdesk' op de Peridos website (<u>https://www.peridos.nl/helpdesk/</u>)

Voor onderstaande beschrijving wordt uitgegaan dat de gebruiker met de juiste rol is ingelogd in Peridos.

- 1. Klik op het tabblad 'Zorgverlening'
- 2. Klik op 'Cliënt' in de linkernavigatie
- 3. Klik op 'Cliënt zoeken'
- 4. Zoek de cliënt op aan de hand van de Peridoscode en geboortedatum
- 5. Klik op de knop 'Zoeken'

| PERIDOS<br>S I III III                        |                                 | E.T.S. Counselor (Zorginstelling: Test ETS, Regio: SPS NH) Utiloogen |
|-----------------------------------------------|---------------------------------|----------------------------------------------------------------------|
| Nieuws Meldingen 🕧 Beheer                     | Zorgverlening Rapportage Testen |                                                                      |
| ✓ Cliënt           Cliënt zoeken              |                                 |                                                                      |
| <ul><li>Aanvragen</li><li>Uitslagen</li></ul> | BSN Genereer BSN                | Client zonder BSN toevoegen                                          |
|                                               | Geboortedatum                   | Zoeken                                                               |

6. Selecteer de juiste zwangerschap

| Nieuws     Meldingen     Beheer     Zorgverlening     Rapportage     Testen       • Cliënt                                                                                                    | ERIDO       | DS<br>@MG         |        |                                                                                                    |                   |           |               | E.T.S. Counselor (Zorgins  | telling: Test 13W, Regio: SPS NH) <u>Uitlogger</u> |
|----------------------------------------------------------------------------------------------------|-------------|-------------------|--------|----------------------------------------------------------------------------------------------------|-------------------|-----------|---------------|----------------------------|----------------------------------------------------|
| Cliënt     Image: Stangerschappen overzicht       Aanvragen     Zwangerschappen overzicht       Uitslagen     Image: Stangerschappen overzicht       Zwangerschappen overzicht     Image: Stangerschappen overzicht       Zwangerschappen overzicht     Image: Stangerschappen overzicht | Nieuws      | Meldingen 1       | Beheer | Zorgverlening                                                                                                    | Rapportage        | Testen    |               |                            |                                                    |
| Aavragen     Zwangerschappen     Zwangerschappen     Zwangerschappen overzicht     A                                                                                                    | Cliënt      |                   |        | A      A     A  A     A     A | Zwangerschappen o | overzicht |               |                            |                                                    |
| BN         Geboortsdatum         01-01-1991           Xwangerschappen overzicht         Naam         A                                                                                                    | Aanvrage    | en                |        | Zwangerschap                                                                                                    | pen               |           |               |                            |                                                    |
| Swangerschappen         Client           Swangerschappen overzicht         BSN         Geboortsdatum         01-01-1991                                                                                                    | • Uitslager | n                 |        |                                                                                                    |                   |           |               |                            |                                                    |
| Zwangerschappen overzicht Naam A                                                                                                    | • Zwanger   | rschappen         |        | Client<br>BSN                                                                                                    |                   |           | Geboortedatum | 01-01-1991                 | ø                                                  |
|                                                                                                    | Zwangers    | chappen overzicht |        | Naam                                                                                                    | Α                 | Α         |               |                            |                                                    |
| Graviditet Partiett A terme datum Informed consent: Informed consent:                                                                                                    |             |                   |        | Graviditeit                                                                                                    | Paritei           | <u>t</u>  | Å terme datum | Informed consent:          | Informed consent:                                  |
| 20-02-2024 restmantian inpr                                                                                                    |             |                   |        |                                                                                                    |                   | 20-02     | -2024         | wetenschappelijk onderzoek | restmateriaar nipt                                 |

7. Klik op 'Aanvraag Peridoscode TTSEO'

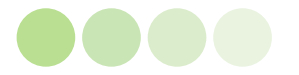

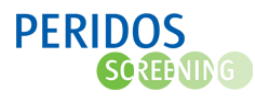

8. Selecteer de 'Aanvraag Peridoscode TTSEO' om de aanvraag te openen

|                                                             | OS<br>@MG            |                                      |                       |                         |                               | ACC                    | Counselor (Zorginstelling: Test ETS, R | egio: SPS NH) <u>Uitloggen</u> |
|-------------------------------------------------------------|----------------------|--------------------------------------|-----------------------|-------------------------|-------------------------------|------------------------|----------------------------------------|--------------------------------|
| Nieuws                                                      | Meldingen (8) Beheer | Zorgverlening                        | Rapportage            | Testen                  |                               |                        |                                        |                                |
| <ul> <li>Cliënt</li> </ul>                                  |                      |                                      | Aanvraag Peridoscoo   | le TTSEO                |                               |                        |                                        |                                |
| Aanvrag                                                     | jen                  | Aanvragen Twe                        | ede trimester         | SEO                     |                               |                        |                                        |                                |
| • Uitslage                                                  | in                   |                                      |                       |                         |                               |                        |                                        |                                |
| Zwangerschappen Zwangerschap     Aanvraag Peridoscode TTSEO |                      | Cliënt                               |                       |                         |                               |                        |                                        |                                |
|                                                             |                      | BSN<br>Geboortedatum<br>Naam         |                       |                         |                               |                        |                                        |                                |
|                                                             |                      | Zwangerschap                         |                       | -                       |                               |                        |                                        |                                |
|                                                             |                      | Graviditeit                          |                       |                         | À terme o                     | datum                  | Section (10) and                       |                                |
|                                                             |                      | Informed consen<br>Status:<br>Datum: | t: wetenschappelijk o | onderzoek               | Informed<br>Status:<br>Datum: | I consent: restmateria | aal NIPT                               |                                |
|                                                             |                      |                                      |                       |                         |                               |                        |                                        |                                |
|                                                             |                      |                                      | Dat                   | um aanvraag Peridoscode | TT SEO                        |                        | Zorgverlener                           |                                |
|                                                             |                      | 29-09-2023                           |                       |                         |                               | ACC Counse             | elor (Test ETS)                        |                                |
|                                                             |                      |                                      |                       |                         |                               |                        |                                        |                                |

9. Klik op de knop 'Intrekken aanvraag' op het aanvraagformulier

| PERIDO                     | OS<br>®®®©         |                                           |                                            | E.T.S.             | Counselor (Zorginstelling: Test 13W, Regio: SPS NH) | ) <u>Uitloggen</u> |
|----------------------------|--------------------|-------------------------------------------|--------------------------------------------|--------------------|-----------------------------------------------------|--------------------|
| Nieuws                     | Meldingen 1 Beheer | Zorgverlening Rapport                     | age Testen                                 |                    |                                                     |                    |
| <ul> <li>Cliënt</li> </ul> |                    |                                           | ridoscode TTSEO - Aanvraag Tweede trimeste | r SEO              |                                                     |                    |
| Aanvrag                    | jen                | Aanvraag Peridoscode                      | Tweede trimester SEO                       |                    |                                                     | Ethan 10.0         |
| Uitslage                   | an                 | Aanvrager                                 |                                            |                    |                                                     |                    |
| - Zwange                   | erschappen         | Zorginstelling<br>Aanvragend zorgverlener | Test 13W<br>E.T.S. Counselor               | Status             | Aangevraagd                                         |                    |
| Zwangerse                  | chap               | Cliëntgegevens                            |                                            |                    |                                                     |                    |
| 🗸 Aanvraag                 | Peridoscode TTSEO  | Peridoscode                               | T2309                                      | Geboorteachternaam | A *                                                 |                    |
|                            |                    | Geboortedatum                             | *                                          | Tussenvoegsel      |                                                     |                    |
|                            |                    |                                           |                                            | Voorhähien         | B*                                                  |                    |
|                            |                    | Contactgegevens                           |                                            | <b>N</b> (         |                                                     |                    |
|                            |                    | Huisnummer / toevoeging<br>Postcode       | 2 *                                        | Plaats             | Amsterdam *                                         |                    |
|                            |                    |                                           | 1015 HI                                    |                    |                                                     |                    |
|                            |                    | Zwangerschap<br>Å terme datum             | 20.02.2024                                 |                    |                                                     |                    |
|                            |                    |                                           | 20-02-2024 *                               |                    |                                                     |                    |
|                            |                    |                                           |                                            |                    |                                                     |                    |
|                            |                    |                                           |                                            |                    | Intrekken aanvraag Opslaan Annt                     | Jleren             |
|                            |                    |                                           |                                            |                    |                                                     |                    |

10. Er verschijnt een pop-up scherm. Klik op de knop 'Intrekken aanvraag' om het intrekken definitief te maken

|                                                                                                    |                                                                                                    |                                                                                                    | ×                                                                                                    |
|----------------------------------------------------------------------------------------------------|----------------------------------------------------------------------------------------------------|----------------------------------------------------------------------------------------------------|----------------------------------------------------------------------------------------------------|
| Aanvraag Tweede                                                                                                    | trimester SEO intrekken                                                                                                    |                                                                                                    |                                                                                                    |
| 0172-1                                                                                                    |                                                                                                    |                                                                                                    |                                                                                                    |
| Client                                                                                                    |                                                                                                    |                                                                                                    | se                                                                                                    |
| BSN                                                                                                    |                                                                                                    |                                                                                                    |                                                                                                    |
| Geboortedatum                                                                                                    | 01-01-1991                                                                                                    |                                                                                                    |                                                                                                    |
| Naam                                                                                                    | A                                                                                                    |                                                                                                    |                                                                                                    |
| Zwangerschap                                                                                                    |                                                                                                    |                                                                                                    |                                                                                                    |
| Graviditeit                                                                                                    |                                                                                                    | À terme datum                                                                                                    | 20-02-2024                                                                                                    |
| Uw cliënt besluit om<br>Let op:<br>- Gebruik "Intrekken<br>bestaande aanvraag<br>- Voor de velden die<br>Weet u zeker dat u w | geen Tweede trimester SEO te c<br>aanvraag" niet voor de correcti<br>in Peridos.<br>niet te wijzigen zijn, zoals geboo<br>vilt doorgaan? | loen, u wilt de aanvraag intrekken.<br>e van foutief ingevoerde gegevens. De meest<br>ortedatum of aanvragend zorgverlener, kunt u | e velden zijn te wijzigen door de aanvraag te wijzigen in de<br>u een melding maken bij via <u>https://www.peridos.nl/helpdesk/</u> . |
|                                                                                                    |                                                                                                    |                                                                                                    | Annuleren Intrekken aanvraag                                                                                                    |
| •                                                                                                    |                                                                                                    |                                                                                                    | •                                                                                                    |

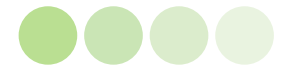